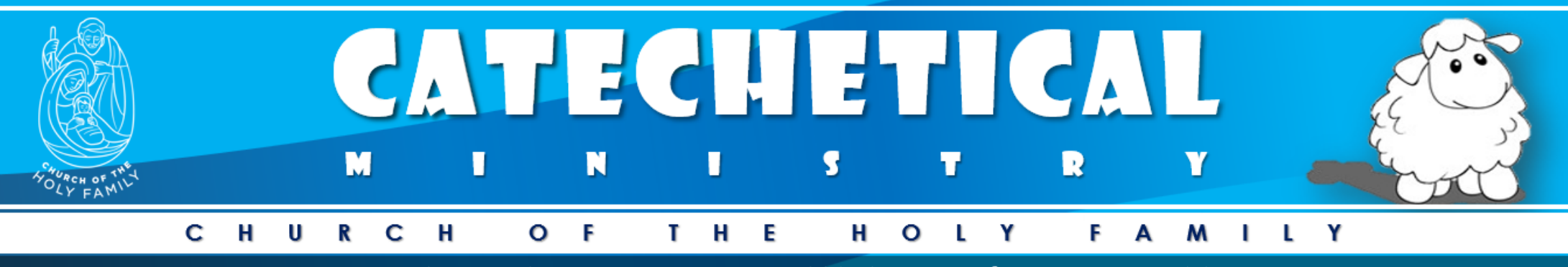

🛿 "Everything that is true, no matter who said it, is always from the Holy Spirit." 🖄 🛛 ~ st Thomas Aquinas,

## CATECHESIS REGISTRATION WALKTHROUGH

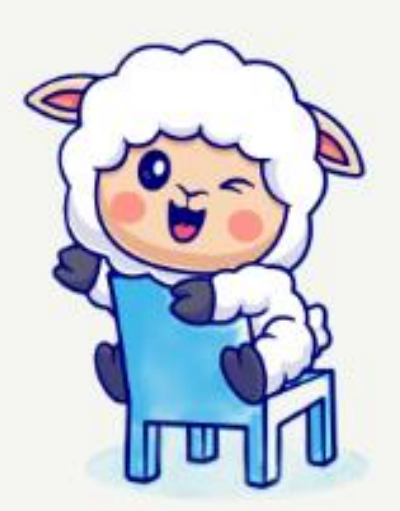

## **Catechesis Registration Por**

Shalom! Catechesis Registration Portal Church of the Holy Family

## \* Email

**STEP** 

🗹 Enter your email address

Login

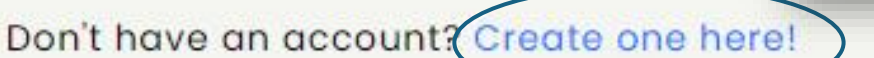

h

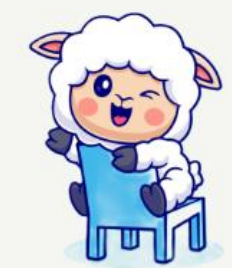

## **Catechesis Registration Portal**

Shalom! Catechesis Registration Portal for the Church of the Holy Family

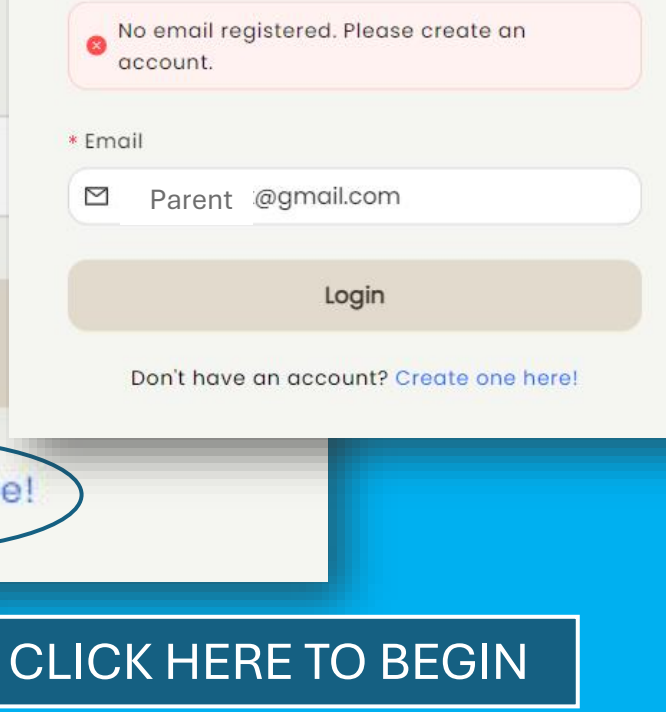

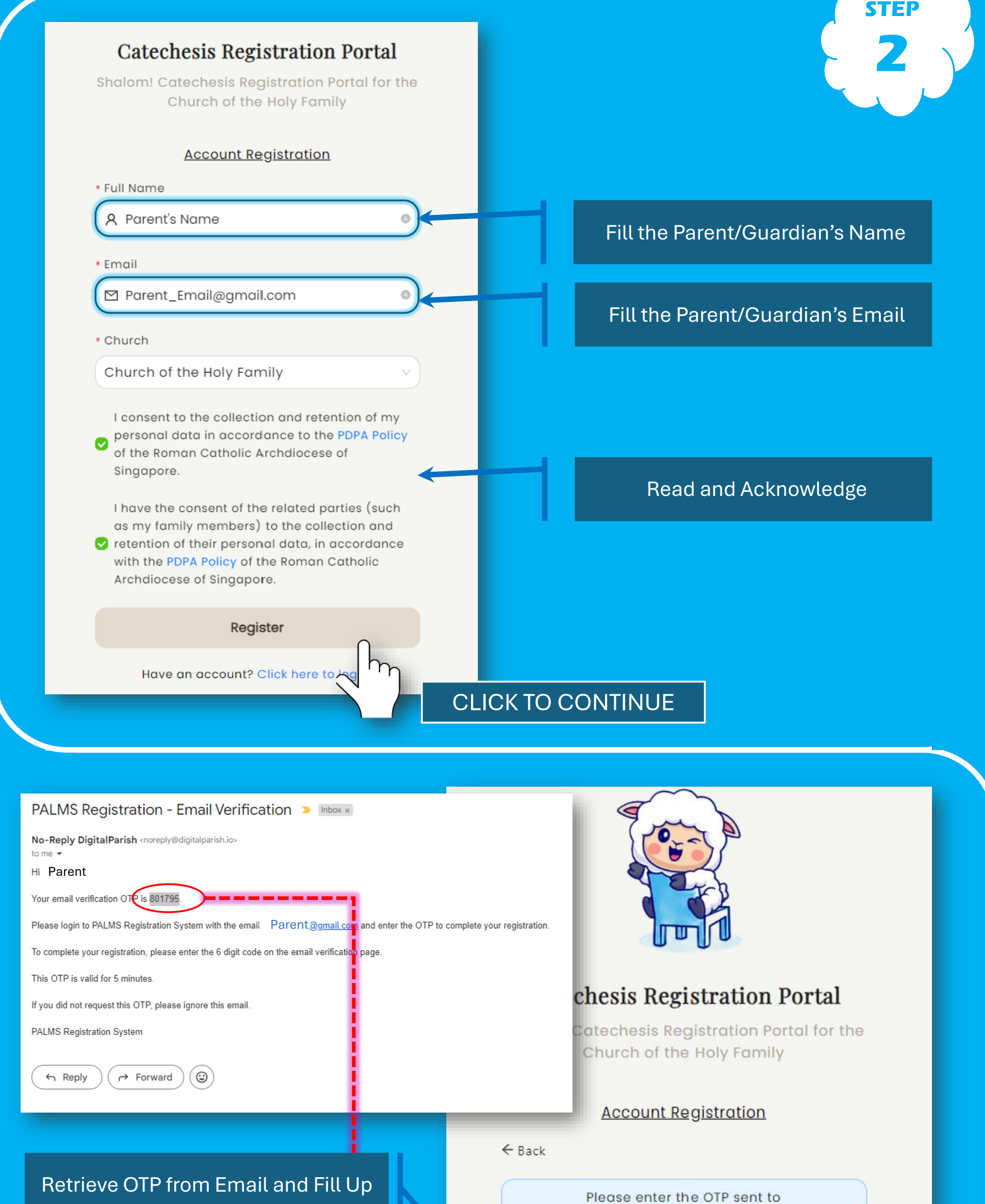

basil.kwauk@gmail.com to verify your email address

|                                                                                                    |                                                                                                    |                                                                                                    |                                                                                                    | Verify OTP<br>CLICK TO CON                                                                                                    | TINUE                                                                                                    |
|----------------------------------------------------------------------------------------------------|----------------------------------------------------------------------------------------------------|----------------------------------------------------------------------------------------------------|----------------------------------------------------------------------------------------------------|----------------------------------------------------------------------------------------------------|----------------------------------------------------------------------------------------------------|
| Available<br>+ Reg                                                                                                    | Forms<br>jistration for Catechesis                                                                                                    | (Children)                                                                                                    | <ul> <li>Select Regist</li> <li>Fill up Child'</li> <li>Fill up Baptist</li> <li>Upload Digitt<br/>Certificate (*</li> </ul>                                                                                                    | <b>STEPS</b><br>Tration for Catechesis<br>Is Name and Details<br>Im Details<br>al Copy of Baptism<br><b>mandatory</b> )                                                                                                    | STEP<br>4                                                                                                    |
| Registration<br>hesis for Children<br>hild's Information<br>Id's Information<br>sime<br>hild's Name<br>hild's Name                                                                                            | 2 Primary Contact Info<br>All Date Entries are done in<br>format, or you can just                                                                                                    | (3) Secondary Contact Info<br>* Boptism Stote<br>Boptised<br>Use the CAL                                                                                                    | <ul> <li>Fill Primary &amp; Details</li> <li>All fields with</li> <li>Review Info &amp; Not Baptised</li> </ul>                                                                                                    | an (*) are <i>mandatory</i><br>SUBMIT                                                                                                    |                                                                                                    |
| Inder<br>Ide Female<br>idential Address<br>hild's Home Address<br>tal Code<br>barne Postal Code<br>ional Remarks (Please indicate any s<br>sy additional information or assisted                              | special requirements that the catechists should know)<br>ance required that might be useful to the Catechists.                                                                                                    | Boylinn Cert     L Upload     Boylinn Ce     Boylinn Cert     Boylinn Nor     Boylinn Nor     Boylinn Nor     Boylinn Nor     Solution Sele     Singapore     Singapore                                                                                                    | ficate<br>traptism Certificate<br>t 20240929-141931[po]<br>e (as per Constrate)<br>te<br>agapore or Overseas<br>Overseas<br>2b                                                                                                    | andatory to upload your Child's I<br>proceed with the registra                                                                                                    | Baptism Certificate to<br>htion.                                                                                                    |
| tesis for Children<br>nary Contact Information<br>the catechetical ministry will need a<br>2 Added to relevant group chats to pro<br>5 Contacted by the catechists for matter<br>pontoct Nome<br>pront 1 Nome | Primary Contact Info<br>primary Contact Info<br>s contact to follow up on your registration so that we can provide you with<br>wide updates on your child's progress :<br>rs related to your child's formation                                                                                                    | Boptism Chu<br>Church of D<br>3 Secondary Contact Info<br>more details of the assigned class and timings. The primary contact<br>New Regis<br>Cotechesis for<br>Cotechesis for<br>Cotechesis for                                                                                                    | ch<br>ivine Mercy  4 Review Info  t may also be:  ration  Phildren mation  Y Prin                                                                                                    | ary Contact Info 3 Seconda                                                                                                    | y Contact Info (4)                                                                                                    |
| lationship to Child<br>Ither<br>Iigion<br>3tholic<br>one Number<br>234567<br>234567<br>Ontact Email<br>arent-Name@gmail.com                                                                                   |                                                                                                    | Secondary 4<br>Please pro<br>• Contact Nar<br>Parent or G<br>• Relationship<br>Godmothe<br>• Religion<br>Christian/s<br>• Phone Numk                                                                                                    | Contact information vide a secondary contact. This is typically the other parent of you ne yardian 2 Name rotestant or                                                                                                    | child (your spouse)). In case of emergencies, we may contact him/her if we ar                                                                                                    | r unable to get in touch with the primary contact.                                                                                                    |
| w Registration<br>echesis for Children<br>Child's Information<br>iew Information<br>d Info<br>ame<br>ander<br>ate of Birth                                                                                    | Prima Primary Contact Info Name                                                                                                    | ary Contact Info                                                                                                    | Secondary Contact Info                                                                                                    | A Review Info                                                                                                    | Bock                                                                                                    |
| ontact Number<br>nail<br>Idress<br>omarks                                                                                                    | Relationship<br>Phone Number<br>Email<br>Secondary Contact Info                                                                                                    |                                                                                                    | Father<br>99988876<br>@gmail.com                                                                                                    |                                                                                                    |                                                                                                    |
| aptism Name<br>aptism Date<br>aptism Church<br>aptism Certificate                                                                                                    | Relationship<br>Phone Number<br>Email                                                                                                    |                                                                                                    | Godmother<br>98765443<br>Parent2_Email@gmail.com                                                                                                    |                                                                                                    |                                                                                                    |
| nsm Info                                                                                                    | Relationship<br>Phone Number<br>Email<br>The church will receive the above informat<br>church office if you do not receive any repl                                                                                                    | tion after you submit this form. Kindly note th<br>ly within 2 weeks.                                                                                                    | Godmother<br>98765443<br>Parent2_Email@gmail.com                                                                                                    | r confirmed until you have received an acknowledger                                                                                                    | nent email from the system. Please contact t<br>Back<br>/ & SUBMIT                                                                                                    |
| aptism Name<br>aptism Name<br>aptism Date<br>aptism Church<br>aptism Certificate<br>arry Contact Info                                                                                                    | Relationship<br>Phone Number<br>Email<br>The church will receive the above informat<br>church office if you do not receive any repl<br>YAY<br>No-Re<br>to me<br>Hi                                                                                                    | tion after you submit this form. Kindly note th<br>ty within 2 weeks.<br>'! Your registration for<br>the septy DigitalParish <noreply.palm<br>Your registration for your child<br/>We are glad to inform you that<br/>Day: Saturday<br/>Time: 14:00:00<br/>Your 2005</noreply.palm<br>                                                                                                    | Godmother<br>98765443<br>Parent2_Email@gmail.com<br>at your child's enrolment for catechesis is NO<br>or your child's catechesis<br>is@digitalparish.io><br>s catechesis has been accepted! N<br>your child has been assigned to c                                                      | r confirmed until you have received an acknowledger<br>REVIEW<br>hesis has been accepted<br>Ve look forward to seeing your child at ou                                                                                                    | nent email from the system. Please contact t<br>Back<br>/ & SUBMIT                                                                                                    |
| Action Needd                                                                                                    | Relationship<br>Phone Number<br>Email<br>The church will receive the above information<br>church office if you do not receive any repland<br>FAY<br>No-Relation<br>to me<br>Hi                                                                                                    | Ion after you submit this form. Kindly note the<br>ly within 2 weeks.                                                                                                    | Godmother<br>98765443<br>Parent2_Email@gmail.com<br>at your child's enrolment for catechesis is NO<br>or your child's catechesis<br>s@digitalparish.io><br>s catechesis has been accepted! N<br>your child has been assigned to c<br>mail - Please do not reply. ]<br>he church office. | r confirmed until you have received an acknowledger<br>REVIEW<br>hesis has been accepted<br>ve look forward to seeing your child at ou<br>lass: Level 01 Mark<br>Check your ema<br>received<br>Acknowled                                                                            | il to see if you har<br>d the Final<br>gement Email                                                                                                    |
| sminto<br>ptism Name<br>ptism Church<br>ptism Certificate<br>ary Contact Info<br>55<br>55<br>55<br>55<br>55<br>55<br>55<br>55<br>55<br>55<br>55<br>55<br>5                                                    | Relationship<br>Phone Number<br>Email<br>The church will receive the above informate<br>church office if you do not receive any repl<br>VAY<br>No-Re<br>To me<br>Hi<br>No-Re<br>Hi<br>Relationship<br>No-Re<br>Hi<br>Relationship<br>Relationship<br>No-Re<br>Hi<br>Hi<br>Relationship<br>Relationship<br>Relationsh | ion after you submit this form. Kindly note the<br>ly within 2 weeks.<br>'! Your registration for<br>eply DigitalParish <noreply.palm<br>Your registration for your child'<br/>We are glad to inform you that<br/>Day: Saturday<br/>Time: 14:00:00<br/>Year: 2025<br/>[ This is a system generated e<br/>For enquiries, please contact t<br/>Reply C Forward<br/>child's catechesis needs sc<br/>ework.<br/>e amend and submit your application again.<br/>.holyfamily.org.sg on your browser.<br/>tion details.<br/>Ply. ]</noreply.palm<br> | Godmother<br>98765443<br>Parent2_Email@gmail.com<br>at your child's enrolment for catechesis is NO<br>or your child's catech<br>s@digitalparish.io><br>s catechesis has been accepted! N<br>your child has been assigned to c<br>mail - Please do not reply. ]<br>he church office.     | r confirmed until you have received on acknowledger<br>REVIEW<br>hesis has been accepted<br>ve look forward to seeing your child at ou<br>ass: Level 01 Mark<br>Check your ema<br>received<br>Acknowled<br>If your applicatio<br>Please note the rea<br>and resubmit after<br>detai | rent email from the system. Please contact to<br>Brack<br>/ & SUBMIT<br>/ & SUBMIT<br>/ The see if you have<br>d the Final<br>gement Email<br>gement Email<br>gement Email<br>son for rejection<br>amending the<br>s. |

CHURCH OF THE HOLY FAMILY

**END**